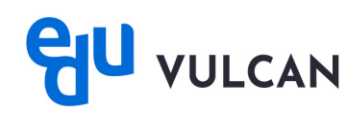

## Jak włączyć/wyłączyć powiadomienia w aplikacji mobilnej eduVULCAN?

1. Uruchom aplikację mobilną eduVULCAN, następnie wybierz Więcej.

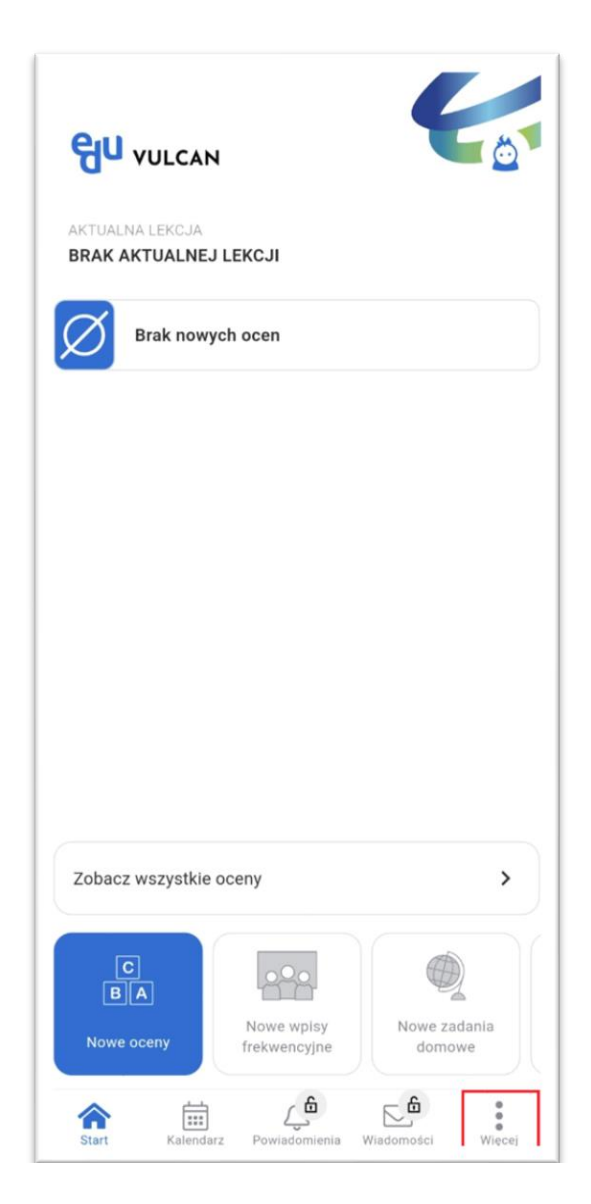

## 2. Przejdź do zakładki Ustawienia.

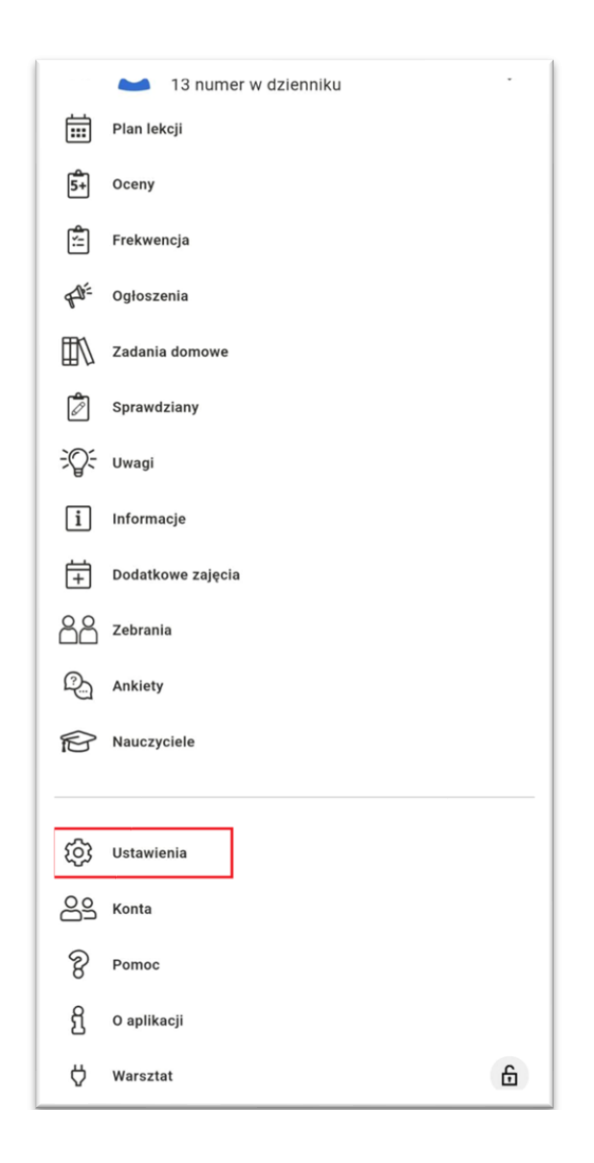

3. Przejdź do opcji Wysyłaj powiadomienia push.

| Ustawienia      |                             | 4       |
|-----------------|-----------------------------|---------|
| Język:          | Wg ustawień systemu         | •       |
| Wysyłaj anonim  | nowe dane dotyczące używali | ności 🚺 |
| Pokazuj wszyst  | kie wpisy na planie zajęć   |         |
| Wysyłaj powiad  | omienia push                | £ >     |
| Okna startowe   |                             | >       |
| Konfiguracja me | enu                         | >       |
| Wysoki kontrasi | t                           | •       |
| Licz średnią/su | mę punktów w aplikacji      | •       |
| Współtwórcy     |                             | >       |
| Usuń konto 📋    |                             |         |
| Wyloguj [→      |                             |         |
|                 |                             |         |
| <u>ن</u>        | іі <u>4</u> с               | 5       |

4. W wyświetlanym oknie mamy możliwość zaznaczenia jakie powiadomienia chcemy otrzymywać, lub zaznaczyć/odznaczyć opcję braku powiadomień w godzinach nocnych.

| ÷                  | Powiadomienia                 |   |
|--------------------|-------------------------------|---|
| Cicha i<br>Brak po | noc<br>owiadomień 22:00-06:00 | • |
| Odznad             | cz wszystko                   |   |
| Uwagi              |                               |   |
| Oceny              |                               |   |
| Frekwe             | encja                         |   |
| Wiado              | ności                         |   |
| Usprav             | viedliwienia                  |   |
| Plan le            | kcji                          |   |
| Zadani             | a domowe                      |   |
| Sprawo             | dziany                        |   |
| Szczęś             | iliwy numerek                 |   |
| Opłaty             |                               |   |
| Inform             | acje                          |   |

W przypadku kilku kont w aplikacji, zaznaczone opcje otrzymywania powiadomień będą takie same dla wszystkich kont.